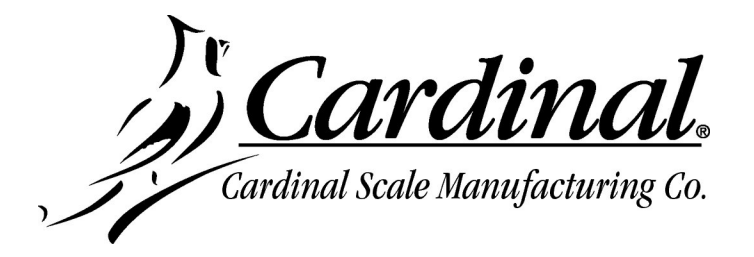

## 225-DLC CONTROLLER SOFTWARE UPDATE INSTRUCTIONS

- Download the 225-DLC Controller Software update package 225DLC\_x\_yy\_zzz.zip (where x\_yy\_zzz is the software version) from the dealer-protected software section of CardinalScale.com. Download the file from CardinalScale.com by navigating to 225 Navigator > Resource Type > Software >.
- 2. Power off the 225D.
- 3. Remove the 14 acorn nuts securing the 225D rear panel assembly to the main housing.
- **4.** Lift the rear panel from the main housing, taking care not to stretch the cable and wires between the panel and main housing. Lay the rear panel aside.

**NOTE:** You may need to loosen the gland connectors for the I/O cables to allow enough slack in the cable and wires to avoid stretching them.

- 5. Connect the USB cable (Type A to mini-B) to the PC and DLC card.
- 6. Power on the 225D.
- **7.** Run the 225DLC.bat file that was unzipped previously.
- 8. If " ERROR " appears on the PC check that the USB cable is connected to the PC and option card. Power the 225D off, wait a minute, power on, then try again.

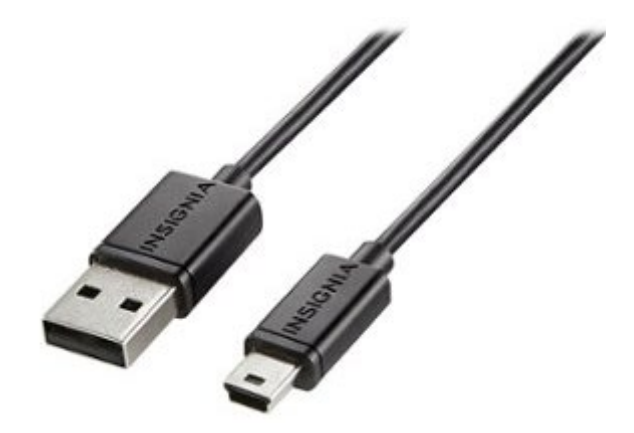

- 9. The update will take several minutes.
- 10. Do not disconnect until the "Press any key to continue..." display appears on the PC.
- **11.** Power off the 225D.
- 12. Disconnect the USB cable from the DLC card and the PC.
- 13. Secure the 225D rear panel with the 14 acorn nuts removed earlier.
- 14. Follow a diagonal pattern when tightening the acorn nuts.
- **15.** Power on the 225D. The updated card version will show on the startup screen.

## Cardinal Scale Mfg. Co.

102 E. Daugherty, Webb City, MO 64870 USA Ph: 417-673-4631 or 1-800-641-2008 Fax: 417-673-2153 www.cardinalscale.com

*Technical Support: 1-866-254-8261 E-mail: tech@cardet.com* 

8200-0781-0M Rev C 09/21